## ■ ■ AutoCAD の操作の基本/はじめから■ ■

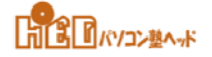

[05] 線種が使えるようにする / 図面に名前を付けて保存

- ■AutoCADの既定では、「Byblock」、「Bylayer」、 [Continuous」の3種類です。
- ■図面の中で使用する「線種」は、JIS製図総則等により用途が規定されています。
- ■設計図・施工図・製作図等は、

各業種、各分野ごとに定められた「記号」、「図記号」で構成されております。

- [ホーム] タブ⇒ [プロパティ] ⇒ [線種] ボタンをクリックします。
  リストの中から [その他] をクリックします。
- [線種管理」ダイアログボックスが開きます。
  ◆「詳細を表示」ボタンをクリックして [詳細] を表示させます。
- [□−ド] ボタンをクリックします。
- [線種のロードまたは再ロード] ダイアログボックスが開き、ファイル「acadiso.lin」に、 格納されている線種が表示されます。
- ■「BORDER」~「HIDDEN」、「PHANTOM」を選択して [OK] ボタンクリックします。
- [グローバル線種尺度] : 既定値は「1.0000」です。
  - ◆S=1/1で、0.6~0.8を目安とします。 S=1/100では60~80です。 [OK] ボタンをクリックして終了です。

[05] 線種が使えるようにする / 図面に名前を付けて保存

- これまでに、最終印刷時の用紙サイズ、縮尺、文字スタイル、寸法スタイル、線種のの設定がおわりました。
- ■名前を付けて保存し、オリジナルのテンプレートとして活用することができます。